AAA MAC地址认证 陈少华 2017-03-08 发表

·AC和RADIUS服务器通过交换机建立连接。AC的IP地址为10.18.1.1,与AC相连的RADIUS服务器的IP地址为10.18.1.88。

·要求使用MAC认证方式进行用户身份认证。

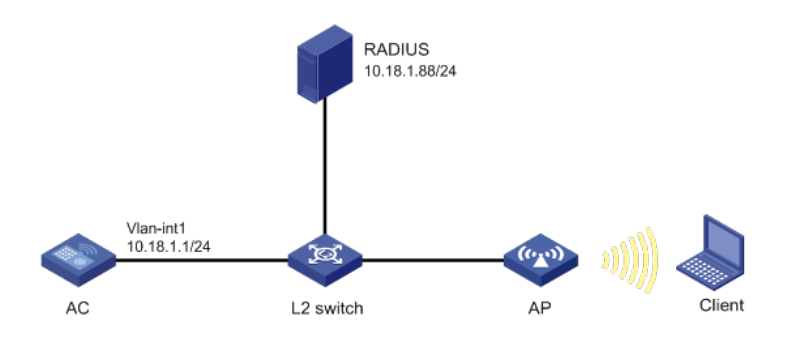

### (1) 配置RADIUS方案

# 配置Radius 方案,名称为imcc,认证服务器的IP地址为10.18.1.88,端口号为1812,配置计费服务 器的IP地址为10.18.1.88,端口号为1813,认证密钥为明文12345678,计费密钥为明文12345678,用 户名格式为without-domain。 <AC> system-view [AC] radius scheme imcc [AC-radius-imcc] primary authentication 10.18.1.88 1812 [AC-radius-imcc] primary accounting 10.18.1.88 1813 [AC-radius-imcc] key authentication simple 12345678 [AC-radius-imcc] key accounting simple 12345678 [AC-radius-imcc] user-name-format without-domain [AC-radius-imcc] quit (2) 配置ISP域的AAA方法 # 配置名称为imc的ISP域,并将认证、授权和计费的方式配置为使用Radius方案imcc。 [AC] domain imc [AC-isp-imc] authentication lan-access radius-scheme imcc [AC-isp-imc] authorization lan-access radius-scheme imcc [AC-isp-imc] accounting lan-access radius-scheme imcc [AC-isp-imc] quit (3) 配置MAC地址认证 # 配置MAC地址认证用户名格式为固定用户名格式,用户名为abcd,密码为明文123456(若配置成大 写、不带连字符的mac地址格式,服务器需要配置与之对应的用户名格式;若配置成固定用户名格式 ,服务器也需要配置与其对应的用户名格式)。 [AC] mac-authentication user-name-format fixed account abcd password simple 123456 # 配置无线服务模板maca\_imc的SSID为maca\_imc,并设置用户认证方式为MAC地址认证, ISP域为i mc. [AC] wlan service-template maca\_imc [AC-wlan-st-maca\_imc] ssid maca\_imc [AC-wlan-st-maca\_imc] client-security authentication-mode mac [AC-wlan-st-maca\_imc] mac-authentication domain imc #无线服务模板使能。 [AC-wlan-st-maca imc] service-template enable [AC-wlan-st-maca\_imc] quit (4) 配置手工AP并将无线服务模板绑定到radio上 #创建ap1。 [AC] wlan ap ap1 model WA4320i-ACN [AC-wlan-ap-ap1] serial-id 210235A1BSC123000050 #配置信道为149,并使能射频。 [AC-wlan-ap-ap1] radio 1 [AC-wlan-ap-ap1-radio-1] channel 149 [AC-wlan-ap-ap1-radio-1] radio enable #绑定无线服务模板。 [AC-wlan-ap-ap1-radio-1] service-template maca\_imc

[AC-wlan-ap-ap1-radio-1] quit [AC-wlan-ap-ap1] quit (5) 配置RADIUS server(iMC V7) 下面以iMC为例(使用iMC版本为: iMC PLAT 7.1、iMC UAM 7.1),说明RADIUS server的基本配置

# 增加接入设备。

登录进入iMC管理平台,选择"用户"页签,单击导航树中的[接入策略管理/接入设备管理/接入设备配置] 菜单项,进入接入设备管理页面,点击页面中的进入接入设备配置按钮,进入接入设备配置页面,在 该页面中单击"增加"按钮,进入增加接入设备页面。

·设置认证、计费共享密钥为12345678,其它保持缺省配置;

·选择或手工增加接入设备,添加IP地址为10.18.1.1的接入设备。

### 图1-2 增加接入设备页面

| > 用户 > 接入策略管理 > 接入设备管理 > 接入设备配置 > 增加接入设备 |              |      |          |        |    |   |
|------------------------------------------|--------------|------|----------|--------|----|---|
| 接入配置                                     |              |      |          |        |    |   |
| 认证講□ *                                   | 1812         |      | 计费端口 *   | 1813   |    |   |
| 组网方式                                     | 不启用混合组网      | •    | 业务类型     | LAN接入业 | 务  | • |
| 接入设备类型                                   | H3C(General) | •    | 业务分组     | 未分组    |    | • |
| 共享密钥 *                                   | •••••        |      | 确认共享密钥 * | •••••  |    |   |
| 接入设备分组                                   | 无            | -    |          |        |    |   |
|                                          |              |      |          |        |    |   |
| 设备列表                                     |              |      |          |        |    |   |
| 选择 手工増加                                  | 全部清除         |      |          |        |    |   |
| 设备名称                                     | 设备IP地址       | 设备型号 | 指        | 註      | 删除 |   |
|                                          | 10.18.1.1    |      |          |        | Î  |   |
| 共有1条记录。                                  |              |      |          |        |    |   |
|                                          |              |      |          |        |    |   |
|                                          |              | 确定   | 取消       |        |    |   |

## # 增加服务策略。

选择"用户"页签,单击导航树中的[接入策略管理/接入策略管理]菜单项,进入接入策略管理页面,在该页面中单击"增加"按钮,进入增加接入策略页面。

设置接入策略名为aaa\_maca,其它保持缺省配置。

# 图1-3 增加服务策略页面

| 本信息                         |                                                           |            |   |
|-----------------------------|-----------------------------------------------------------|------------|---|
| 接入策略名 *                     | aaa_maca                                                  |            |   |
| 业务分组*                       | 未分组 🔻                                                     |            |   |
| 描述                          |                                                           |            |   |
| 段信息                         |                                                           |            |   |
| 接入时段                        | 无                                                         | 分費IIP地址*   | 青 |
| 下行連率(Kbps)                  |                                                           | 上行速率(Kbps) |   |
| 优先级                         |                                                           | 启用RSA认证    |   |
|                             | <b>6</b>                                                  | /API证书认证   |   |
| 证书认证                        | ●不启用 ○EAP证书认证 ○W                                          |            |   |
| 证书认证<br>认证证 <del>书类</del> 型 | ●不启用 ○EAP证书认证 ○W<br>EAP-TLS认证 ▼                           |            |   |
| 证书认证<br>认证证书类型<br>下发VLAN    | <ul> <li>●木倉用 ○EAP征书认证 ○W</li> <li>EAP-TLS认证 ▼</li> </ul> |            |   |

### # 增加接入服务。

选择"用户"页签,单击导航栏中的[接入策略管理/接入服务管理]菜单项,进入接入服务管理页面,在该页面中单击<增加>按钮,进入增加接入服务页面。

·设置服务名为aaa\_maca;

·设置缺省接入策略为已经创建的aaa\_maca。

图1-4 增加接入服务页面

| 9 用户 > 接入策略管理 > 接入服 | ● 費加接入服务 |   |               |          | ②報目 |
|---------------------|----------|---|---------------|----------|-----|
| 基本信息                |          |   |               |          | -   |
| 服务名 *               | aaa_maca |   | 服务后缀          |          |     |
| 业务分组 *              | 未分组      | - | 缺直接入策略*       | aaa_maca | • ? |
| 缺首私有属性下发策略 *        | 不使用      | - | 3             |          |     |
| 缺貨单帐号最大绑定终端数 *      | 0        |   | 缺貨单帐号在线数量限制 * | 0        |     |
| 服务描述                |          |   |               |          |     |
| ✔ 可申请 ⑦             |          |   | Portal无感知认证 ⑦ |          |     |

# 增加接入用户。

选择"用户"页签,单击导航树中的[接入用户管理/接入用户]菜单项,进入接入用户页面,在该页面中单击<增加>按钮,进入增加接入用户页面。

·添加用户123;

·添加帐号名为123,密码为aaa\_maca;

·选中之前配置的服务aaa\_maca。

图1-5 增加接入用户页面

| 用户 > 接入用户 > 增加接入用户 |            |           |       |          |        | () #HE |
|--------------------|------------|-----------|-------|----------|--------|--------|
| 接入用户               |            |           |       |          |        |        |
| 接入信息               |            |           |       |          |        |        |
| 甩户姓宫*              | 123        | 22 · 增加用户 |       |          |        |        |
| <b>帐号名 *</b>       | 123        |           |       |          |        |        |
| 〒 〒 〒 一 田 戸        | - 執資BYOD用户 | MAC地址认证用户 | 主机名用户 |          | 快速认证用户 |        |
| 2339 *             |            | 密码确认*     |       |          |        |        |
| ✓ 允许用户性改变码         | 自          | 用用户密码控制策略 |       | 下次登录须修改。 | 278B   |        |
| 生效时间               | 6          | 失效时间      |       |          |        |        |
| 最大用置时长(分钟)         |            | 在线数量限制    | ł     | 1        |        |        |
| Portal无感知认证最大排定数   | 1 -        |           |       |          |        |        |
| 登录操示信息             |            |           |       |          |        |        |
| 接入服务               |            |           |       |          |        |        |
| 服务名                |            | 服务后缀      |       | 状态       | 分配IP地址 |        |
| aaa_maca           |            |           |       | 可申请      |        |        |

## 1. 验证结果

#客户端通过MAC认证成功关联AP,并且可以访问无线网络。

通过display mac-authentication connection命令显示MAC用户连接信息。

[AC] display mac-authentication connectionUser MAC address: 0023-8933-2098BSSID: 000f-e201-0001User name: 123Authentication domain: imcInitial VLAN: 1Authorization VLAN: N/AAuthorization ACL number: N/AAuthorization action: Radius-RequestSession timeout perior: 6001 sOnline from: 2014/04/17 17:21:12Online duration: 0h Om 30s

Total connections: 1. 通过display wlan client显示命令查看无线客户端在线情况查看MAC地址认证用户上线信息,可看到MA C地址认证用户成功上线。 [AC] display wlan client Total number of clients : 1

 MAC address
 Username
 APID/RID
 IP address
 VLAN

 0023-8933-2098
 abcd
 1/1
 10.18.1.100
 1

常见问题定位方法

该特性应用主要牵扯到如下几个部分:认证服务器、AAA模块、Radius模块、MAC认证模块和WLAN 接入。

根据处理流程建议采用如下定位手段:

1. 确定设备的Radius配置正确,并且和认证服务器链接OK(如果已经有用户认证成功,可以跳过该步骤);

2. 检查认证服务器上的日志信息,确定MAC认证是否成功,如果不成功则进入3,否则进入5;

3. 检查认证服务器上是否配置了该MAC的用户,各种参数和权限是否正确

4. 检查设备侧关于MAC认证的相关配置是否正确;

5. 按照正常,此时用户应该可以成功介入,如果通过display wlan client判断该用户无法正常接入,建议使用下面的调试开关进行调试:

a) debugging wlan mac all (如果用户多的时候,不要all开关,可以逐条打开,例如debugging wlan ma c error/event/fsm/timer):打开WLAN相关调试信息;

b) debugging port-security all: 打开端口安全调试信息;

c) debugging mac-authentication event: 打开MA认证调试信息;

d) debugging radius packet: 打开radius的调试开关, 该调试为可选;

6. 如果正常接入后,数据无法通,则需要判断用户接入的VLAN是否正确 (display wlan client verbose

),以及检查路由情况;